# PASSWORD MANAGER $\rightarrow$ AUTOFILL $\rightarrow$

# Autofill Cards & Identities

View in the help center: https://bitwarden.com/help/auto-fill-card-id/

# **U bit**warden

# **Autofill Cards & Identities**

Bitwarden can do more than just autofill your usernames and passwords! Bitwarden browser extensions can autofill cards and identities to simplify online purchases, account creation, and more.

#### (i) Note

Currently, autofill for cards & identities is only available for browser extensions. Mobile platforms including Android and iOS do not currently support this type of autofill function.

### Set up card & identity autofill

You can add or remove cards from your autofill suggestions and from the inline autofill menu using four settings found in the **Settings**  $\rightarrow$  **Autofill** menu:

- Display identities as suggestions: Include identities in the inline autofill menu. This requires the Show autofill suggestions on form fields option to be on.
- Display cards and suggestions: Include cards in the inline autofill menu. This requires the Show autofill suggestions on form fields option to be on.
- Show cards as Autofill suggestions on Vault view: Include cards in the suggestions located in the Vault view. These can be autofilled using the Fill button.
- Show identities as Autofill suggestions on Vault view: Include identities in the suggestions located in the Vault view. These can be autofilled using the Fill button.

#### **Autofilling cards & identities**

#### Using the inline menu

To enable card and identity autofill using the inline autofill menu, turn on the **Display identities as suggestions** and **Display cards as** suggestions options as described in the previous section. The **Show autofill suggestions on form fields** option must also be turned on.

Once on, your stored cards and identities will be listed when you click on a form. Select the card or identity you wish to use when filling out a form information:

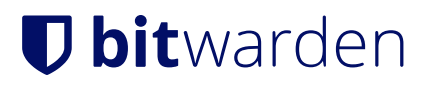

## Credit Card

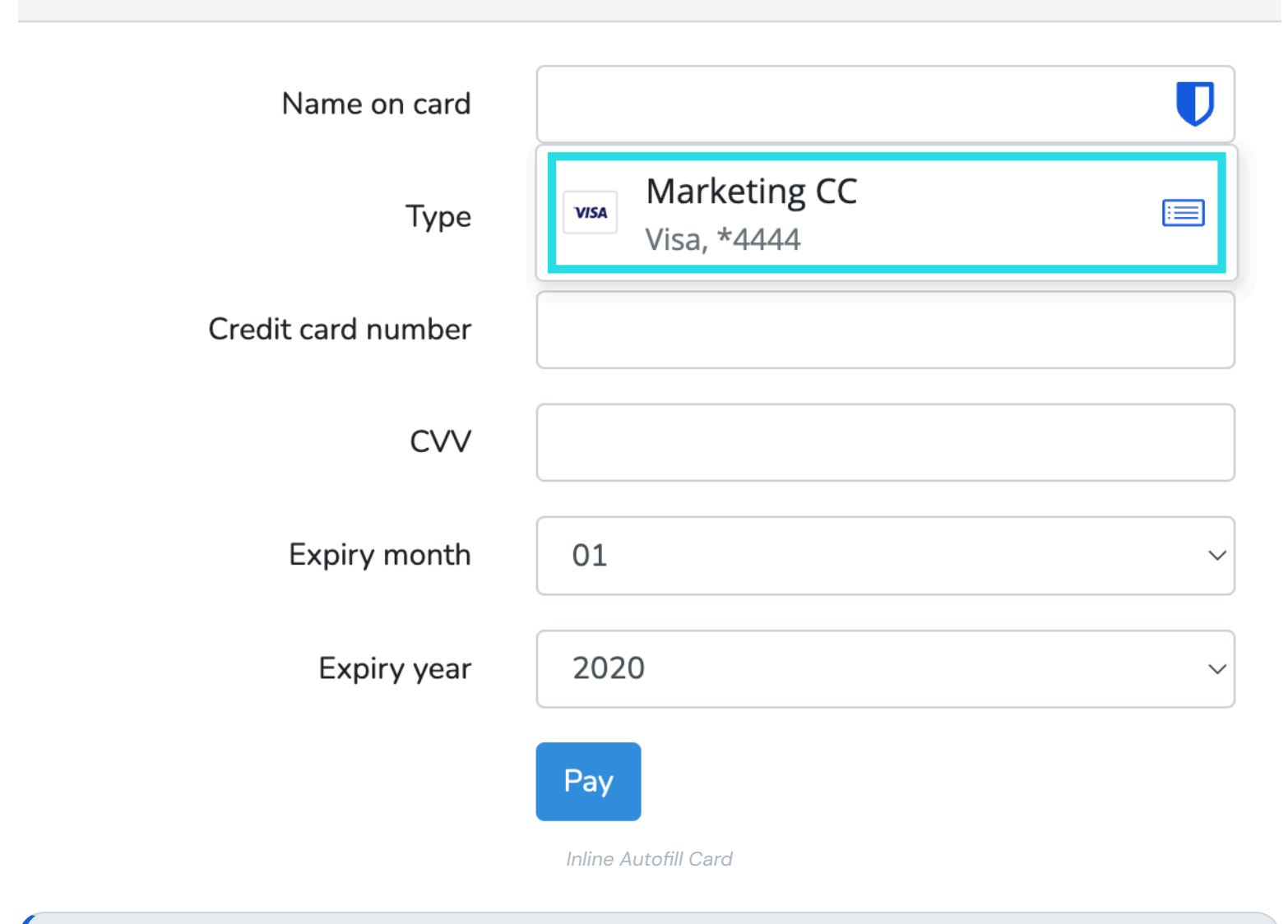

#### (i) Note

If you do not have a card or identity saved in your Bitwarden vault, you may select + **New Card** / **New identity** from the inline menu after filling out the information to save the new item in your Bitwarden vault.

#### **Using the Fill button**

To autofill a card or identity using the Fill button, turn on the Show cards as Autofill suggestions on Vault view and Show identities as Autofill suggestions on Vault view options as described in the previous section.

Once on, your cards and identities will be available in the Autofill suggestions section of the Vault view. Select the Fill button to autofill:

# **D bit**warden

|    |                                          | Vault             | t (                                          | + New      | Ø         |               | Ċ |
|----|------------------------------------------|-------------------|----------------------------------------------|------------|-----------|---------------|---|
| Fu | ull name<br>Evelyn Q. Wang               | Q So              | earch                                        | Collection |           |               |   |
| c  | Company Name (optional)<br>Generic, Inc. | ( E Fo            | lder 🗸                                       | ≡ Туре     |           | $\overline{}$ |   |
| E  | mail (optional)                          | Autofil<br>Save a | l suggestions<br>login item for this site to | autofill   |           | 2             |   |
| P  | hone # (optional)                        | 83                | dentity for Company Sh<br>Brett Warden       | i Fill     |           | :             |   |
|    | (555) 555-5555                           | 83                | My Shipping Address<br>Brett Warden          | Fill       | ()<br>()  | :             |   |
| A  | ddress                                   | All iter          | ns                                           |            |           | 18            |   |
|    | Apt. #42                                 | X                 | Company Twitter Accou<br>B_Warden            | int 🖸      | Ō         | :             |   |
| c  | ity<br>Beverly Hills                     | U                 | Item to Assign<br>myusername                 | Ľ          | Ō         | :             |   |
|    | Select a state/territory                 | D<br>Vaul         | C<br>t Generator                             | ⊲<br>Send  | ې<br>Sett | 〕<br>ings     |   |
|    | Select a country                         |                   |                                              |            |           |               |   |
|    | 90210                                    |                   |                                              |            |           |               |   |
|    | Submit                                   |                   |                                              |            |           |               |   |
|    |                                          |                   |                                              |            |           |               |   |

Auto-fill an identity

The browser extension will find any fields on the web page that map to card or identity information and autofill them.

### Using the context menu

(i) Note

Currently unavailable in the Safari browser extension.

# **D** bit warden

Without opening your browser extension, you can autofill cards and identities by right-clicking on an input field and using the **Bitwarden**  $\rightarrow$  **Autofill** option. If your vault is locked when you attempt this, a window will open prompting you to unlock. Once unlocked, the browser extension will automatically proceed with autofilling your information.

| Undo                                                                                                    |             |                                                                                                 |             |                          |
|----------------------------------------------------------------------------------------------------|-------------|-------------------------------------------------------------------------------------------------|-------------|--------------------------|
| Redo                                                                                                    |             |                                                                                                 |             |                          |
| Cut                                                                                                    |             |                                                                                                 |             |                          |
| Сору                                                                                                    |             |                                                                                                 |             |                          |
| Paste<br>Paste and Match Stu                                                                                  | /lo         |                                                                                                 |             |                          |
| Select All                                                                                                    |             | ord?                                                                                            |             |                          |
| Open in Reading Mo                                                                                            | de          |                                                                                                 |             |                          |
| Language Settings                                                                                             |             |                                                                                                 |             |                          |
|                                                                                                    |             | count                                                                                           |             |                          |
| Writing Direction                                                                                             | ~           | oount                                                                                           |             |                          |
| Writing Direction <ul> <li>Bitwarden</li> </ul>                                                               | ><br>>      | Autofill login                                                                                  | >           | www.facebook.com (bwarde |
| Writing Direction          Inspect                                                                            | >  <br>     | Autofill login<br>Copy username                                                                 | >           | www.facebook.com (bwarde |
| Writing Direction <ul> <li>Writing Direction</li> <li>Bitwarden</li> <li>Inspect</li> <li>AutoFill</li> </ul> | ><br>><br>> | Autofill login<br>Copy username<br>Copy password<br>Copy verification code                      | ><br>><br>> | www.facebook.com (bwarde |
| Writing Direction <ul> <li>Writing Direction</li> <li>Bitwarden</li> <li>Inspect</li> <li>AutoFill</li> </ul> | ><br>><br>> | Autofill login<br>Copy username<br>Copy password<br>Copy verification code<br>Autofill identity | ><br>><br>> | www.facebook.com (bwarde |

Browser Extension Context Menu

### Using keyboard shortcuts

Cards and Identities can be autofilled using keyboard shortcuts. To use this feature, keyboard shortcuts must be manually set for cards and identities:

- 1. Open the Bitwarden browser extension and select O Settings.
- 2. Select Autofill from the settings menu and then Manage shortcuts to open your browsers autofill settings window.
- 3. In the Bitwarden Password Manager keyboard shortcuts, configure keyboard shortcuts you would like to use for **Autofill the last used** card for the current website and **Autofill the last used identity for the current website**.